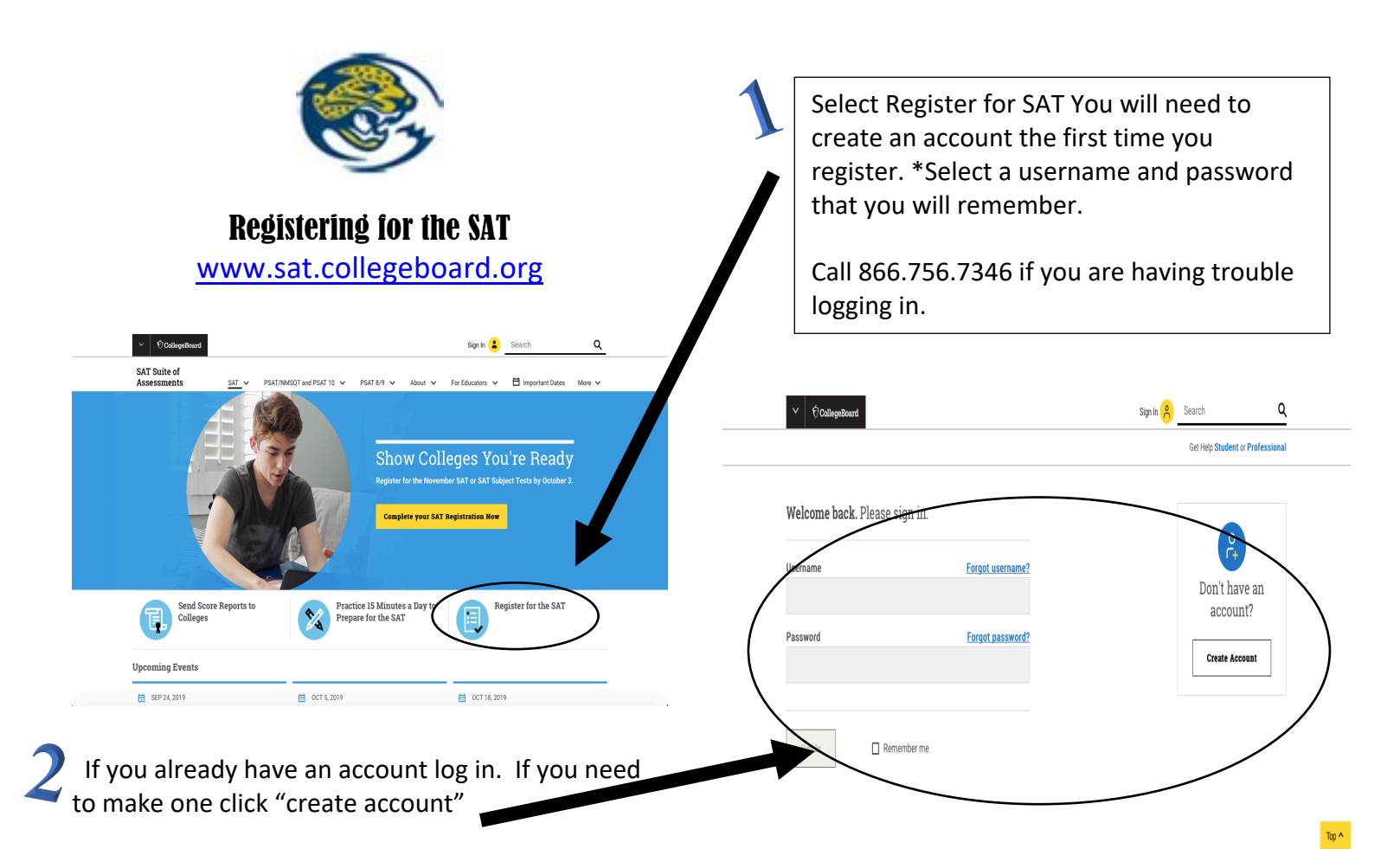

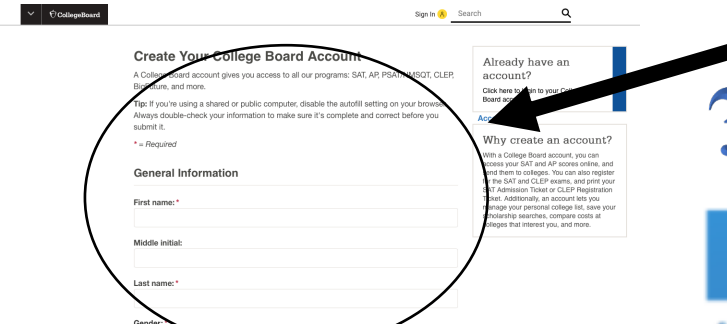

Once your account is created, SAT registration is straightforward! Click "Continue" in the bottom right corner to get started.

Please note that **registration takes 30-40 minutes**, and you will need to have your information, photo ID, update your information, create an academic profile, select your test center upload a valid photo and pay.

Go through and complete all of the survey questions that have a red \*. You can either complete the rest of the survey or simply skip them.

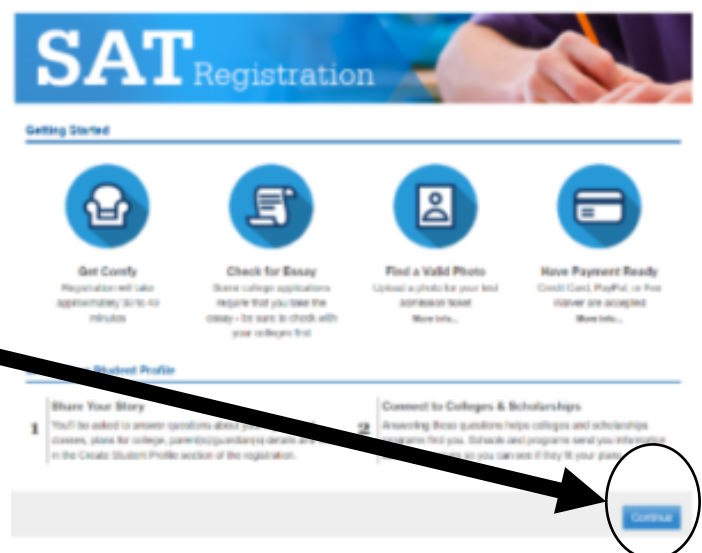

| lest Date                 |                                              |                                                   |                        |
|---------------------------|----------------------------------------------|---------------------------------------------------|------------------------|
| elect your test date      |                                              |                                                   |                        |
| A ryou miss the registrat | ion deadline for a test, you can still regis | ster by the late registration deadline. However a | lat fee will be added. |
| /                         |                                              |                                                   |                        |
| Test Date                 | Registration Deadline                        | Late Registration Deadline                        | Price                  |
| October 5, 2019           | September 6, 2019                            | September 24, 2019                                | \$79.50 3              |
| O November 2, 2019        | October 3, 2019                              | October 22, 2019                                  | \$49.50                |
| O December 7, 2019        | November 8, 2019                             | November 26, 2019                                 | \$49.50                |
| O March 14, 2020          | February 14, 2020                            | March 3, 2020                                     | \$49.50                |
| May 2, 2020               | April 3, 2020                                | April 21, 2020                                    | \$40.50                |
| 0.1                       | May 8, 2020                                  | May 27, 2020                                      | R40.50                 |

If you have a fee waiver, select "yes" to the question "Do you have a fee waiver?" Enter your 12-digit fee waiver code into the box (It should start with 320119), check the box for verification of eligibility, type in the "counselor name" and select you reason for the fee waiver.

| Tagle Har Name         Advesse         Availability           Artistics (Intelling RA-ADABINY<br>1001 FED HONG, CAME MARK STATUS)         Basel Availability         Basel<br>Basel<br>And CAME MARK STATUS)         Basel Availability         Basel<br>Basel<br>Basel<br>And CAME MARK STATUS)         Basel Availability         Basel<br>Basel<br>Basel<br>Basel<br>Basel<br>Basel         Basel<br>Basel<br>Basel |   | Test Center Location Search Results<br>Sort by: Test Center Name   Distance                 |                                              | - Ora-she      | w available test centers |              |
|----------------------------------------------------------------------------------------------------|---|---------------------------------------------------------------------------------------------|----------------------------------------------|----------------|--------------------------|--------------|
| NITECO - REMONSE ANDOMY         DIMON DIMONE AND MARK         Bark Available         Barket           HIGH EXPOND         ALBOOLDERINGLE, MM         Sale Available         Barket           HIGH EXPOND         4170 COLK, MVE EX, ALBOOLDERIOLE, MM         Sale Available         Barket           ALBOOLDERINGLE, ADDO         6400 WYOARRO, AVE BAL, ALBOOLDERIOLE, MM         Sale Available         Barket           ALBOOLDERINGLE, ADDO         6400 WYOARRO, AVE BAL, ALBOOLDERIOLE, MM         Sale Available         Barket           NO BAVICHO HS         6400 WYOARRO, AVE BAL, ALBOOLDERIOLE, MM         Sale Available         Barket           NO BAVICHO HS         6400 WYOARRO, AVE BAL, ALBOOLDERIOLE, MM         Sale Available         Barket           NO BAVICHO HS         6400 WYOARRO, AVE BAL, ALBOOLDERIOLE, MM         Sale Available         Barket                                                                                                    |   | Test officer Name                                                                           | Address                                      | Availability   |                          |              |
| HOHLAND HS 4700 COM, AVE ER, ALBUQUERQUE, M. Sand Available Subset<br>ALBUQUERQUE ACAD 5500 YFOMMO AVE TER, ALBUQUERQUE, M. Sand Available Sinket<br>NO RANCHO HS 301 LOMA COLORADO, RIO RANCHO, M. Sand Available Sinket                                                                                                    |   | ATRISCO HERITAGE ACADEMY<br>HIGH SCHOOL                                                     | 10800 DENNIS CHAVEZ BLVD,<br>ALBUQUERQUE, NM | Seat Available | Select                   | $\mathbf{i}$ |
| ALBIQUERQIE ACADO MAGI WOOMRA AVE RE, ALBIQUERQIE, Beet Aveitable Selvert<br>NM NO RANCHO HS 391 LOMA COLORADO, RIO RANCHO, MJ Seet Aveitable Selvert                                                                                                    | ( | HIGHLAND HS                                                                                 | 4700 COAL AVE SE, ALBUQUERQUE, NM            | Seat Available | Select                   |              |
| RD RWOCHO HS 301 LOAN COLLORAD, RD RWICHO, MI Ster Avabate Swint                                                                                                    |   | ALBUQUERQUE ACAD                                                                            | 6400 WYOMING AVE NE, ALBUQUERQUE, NM         | Seat Available | Select                   |              |
|                                                                                                    |   | RID RANCHO HS                                                                               | 301 LOMA COLORADO, RIO RANCHO, NM            | Seat Available | Select                   |              |
|                                                                                                    |   | ~ ~ <u>~</u> > »                                                                            |                                              |                | /                        |              |
|                                                                                                    |   | Can't find a test center with an available se<br>• Try expanding your search to 75 miles of | at?<br>(87121                                |                |                          |              |
| Can't find a tost conter with an available soat?<br>• Try expanding your search to 75 miles of 87121                                                                                                    |   | Try searching for a test center by name     Or leads exclude a different test date          |                                              |                |                          |              |

You will need to upload a picture before you can finish your registration. If you have a camera phone, just take a picture and email it to yourself. Save it to the computer and label it. "SAT picture." Click on the "upload picture" option and "browse" until you fine your picture.

|                                           | Find Colleges and Scholars                                                    | ship Programs                           | 1                |
|-------------------------------------------|-------------------------------------------------------------------------------|-----------------------------------------|------------------|
| Search for Colleges and S                 | Andarships 💿 Show My Previous Selections                                      |                                         |                  |
| An an an an an an an an an an an an an an | te scholenkle name. Antid typing "unlege" or "anter<br>State:<br>SELECT STATE | olty" - It will take you longer to been | And a colour and |
| All available Recipients                  | Add a Carrow                                                                  | felected Recipients:                    | — )              |
|                                           |                                                                               | Cana                                    |                  |

Select the option to test in the United States. Select your test date and then select if you would like to add the Essay or not.

| Foo Moivor                                                     |                                                           |             |
|----------------------------------------------------------------|-----------------------------------------------------------|-------------|
| ree warver                                                     |                                                           |             |
| *Do you have a fee waiver? 🕤                                   |                                                           |             |
| Yes, I have a fee waiver                                       |                                                           |             |
| ○ No                                                           |                                                           |             |
|                                                                |                                                           |             |
| Your SAT Fee Waiver Identification Nu                          | nber 🔕                                                    |             |
|                                                                |                                                           |             |
| • FT 11 11- 11 14                                              |                                                           |             |
| Eligibility                                                    |                                                           |             |
| <ul> <li>I have Student Verification of Eligibility</li> </ul> |                                                           |             |
| *Counselor Name                                                |                                                           |             |
|                                                                |                                                           |             |
|                                                                |                                                           |             |
| *Fee Waiver Criteria                                           |                                                           |             |
| Check all that may apply to you                                |                                                           |             |
| Family income falls within the USDA le                         | vels (See Guidelines)                                     |             |
| Enrolled in or eligible for the Free and                       | Reduced Lunch program                                     |             |
| <ul> <li>Lives in federally subsidized public house</li> </ul> | sing or a foster home or homeless                         |             |
| <ul> <li>Ward of the state or an orphan</li> </ul>             |                                                           |             |
| <ul> <li>Enrolled in a program that aids student</li> </ul>    | s from low-income families (e.g. TRIO programs such as Up | ward Bound) |
| Family receives public assistance                              |                                                           |             |

Select a test center that is nearest to your home. The website can find centers close to you if you type in your zip code. You can find more schools by hitting the arrow keys.

Click on select to pick your test center.

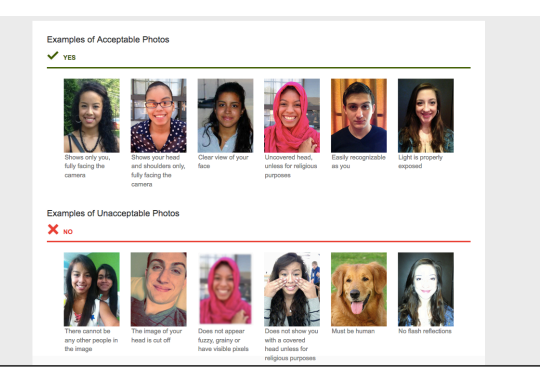

Once you upload your picture, confirm your registration and you will be ready to print out your Admission Ticket! Make sure you print it out and place it in a safe spot until you go take the test!

Don't forget to send your test scores to universities! Even if you do not know what your scores will be yet, go ahead and send them!! Universities will only look at your best scores. You get to send your scores to 4 universities for free (8 if you have a fee waiver)- you only have a limited time to send your scores for free!

Search for your school either by name or state and click "ADD" to select the school.

## **Good Luck on Your Test!!!**